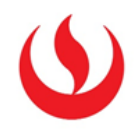

## GUÍA PARA EL USO DE PLANTILLAS EN EL AULA VIRTUAL

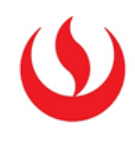

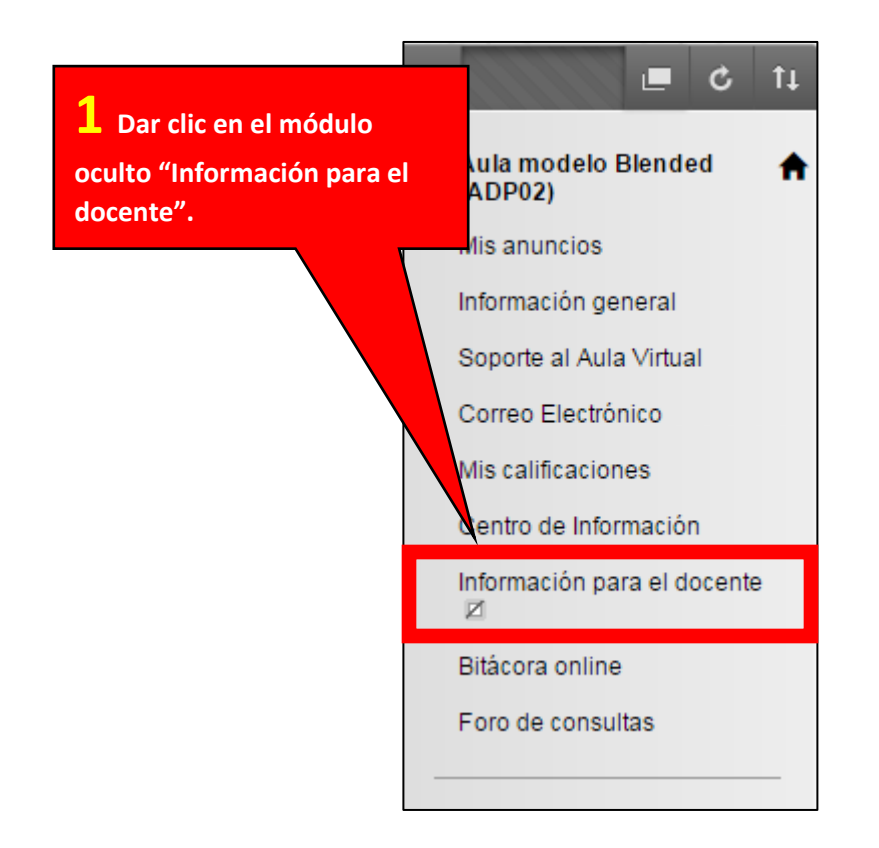

| 2 Dar clic en la carpeta | Dar clic en la carpeta |                 | mación para el docente 🛇 |                |  |
|--------------------------|------------------------|-----------------|--------------------------|----------------|--|
| "Plantillas"             |                        | lar contenido 🗸 | Evaluaciones 🗸           | Herramientas 🗸 |  |
|                          |                        | Manuales del A  | ula Virtual              |                |  |
| ĺ                        |                        | Plantillas      |                          |                |  |
| ĺ                        |                        | Diseño de Ense  | ñanza                    |                |  |

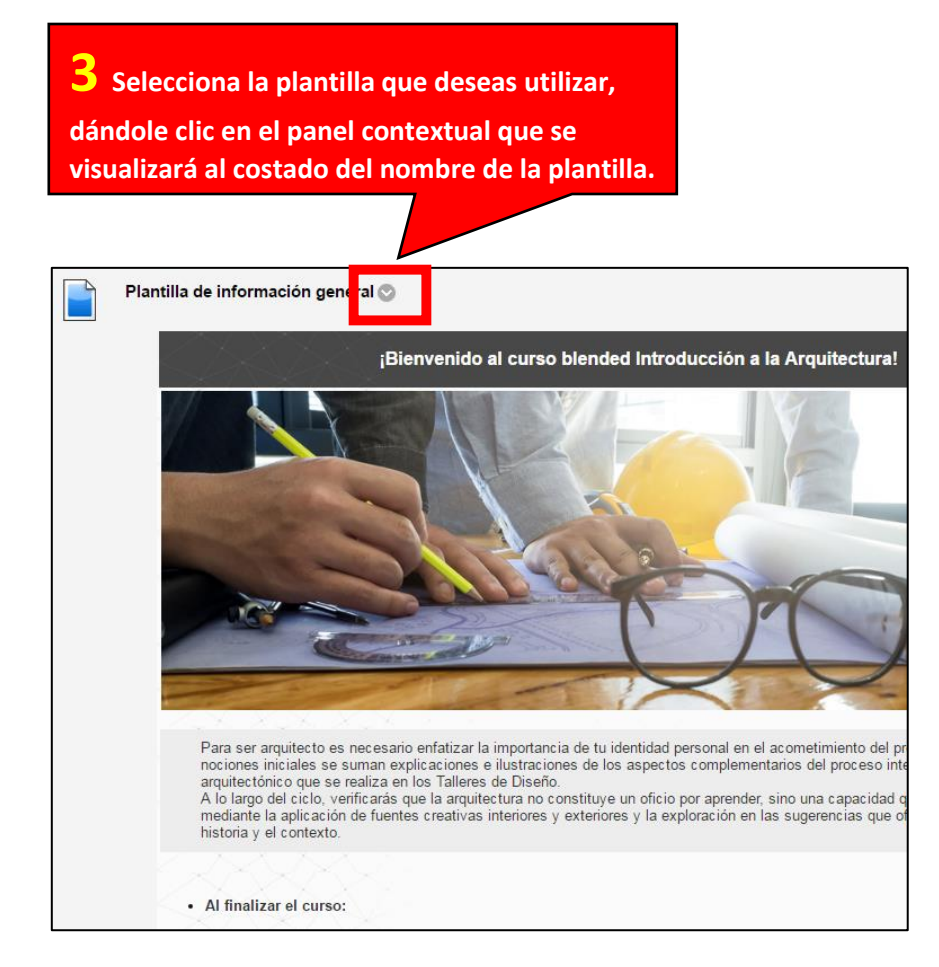

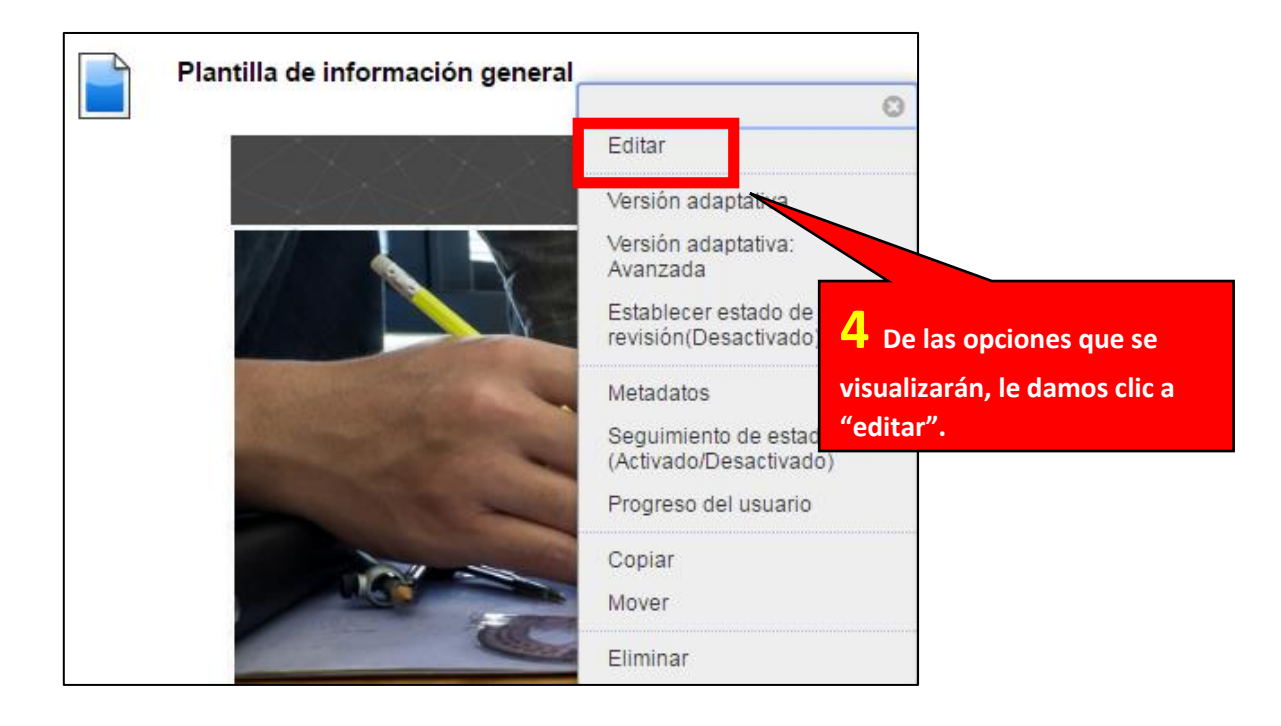

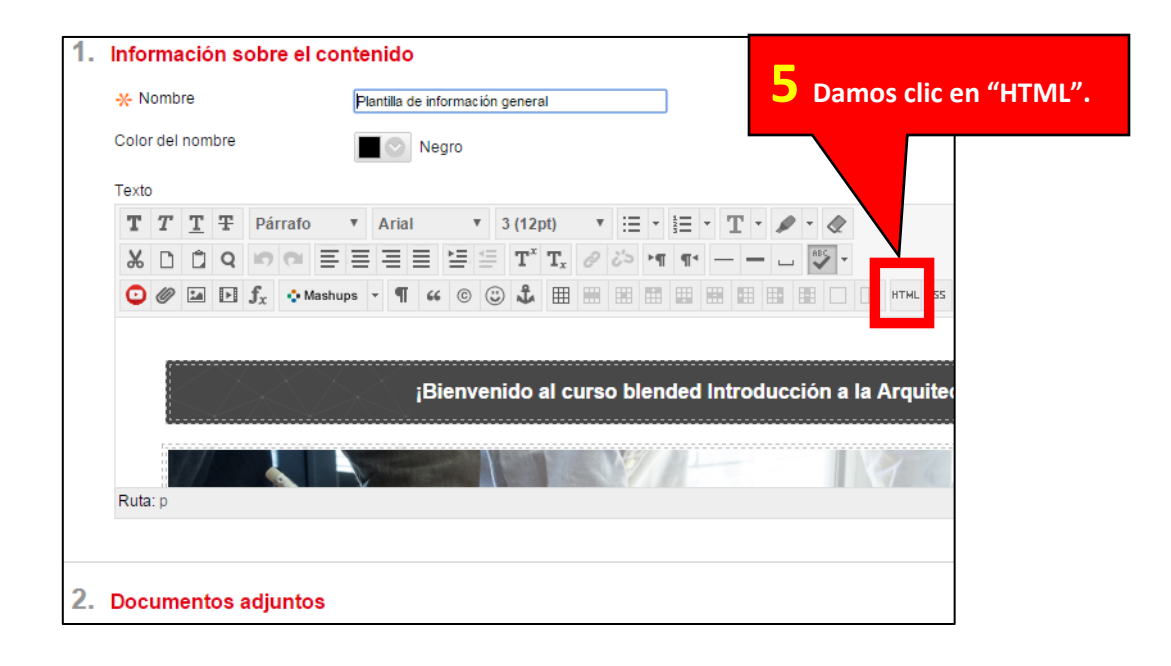

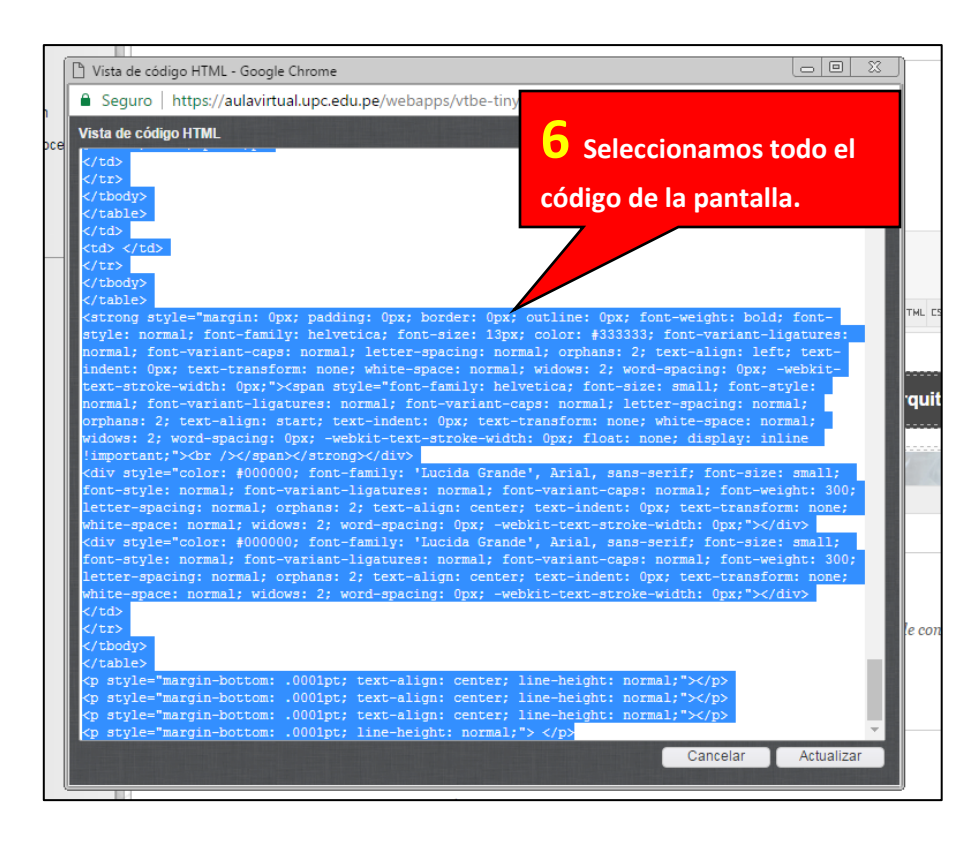

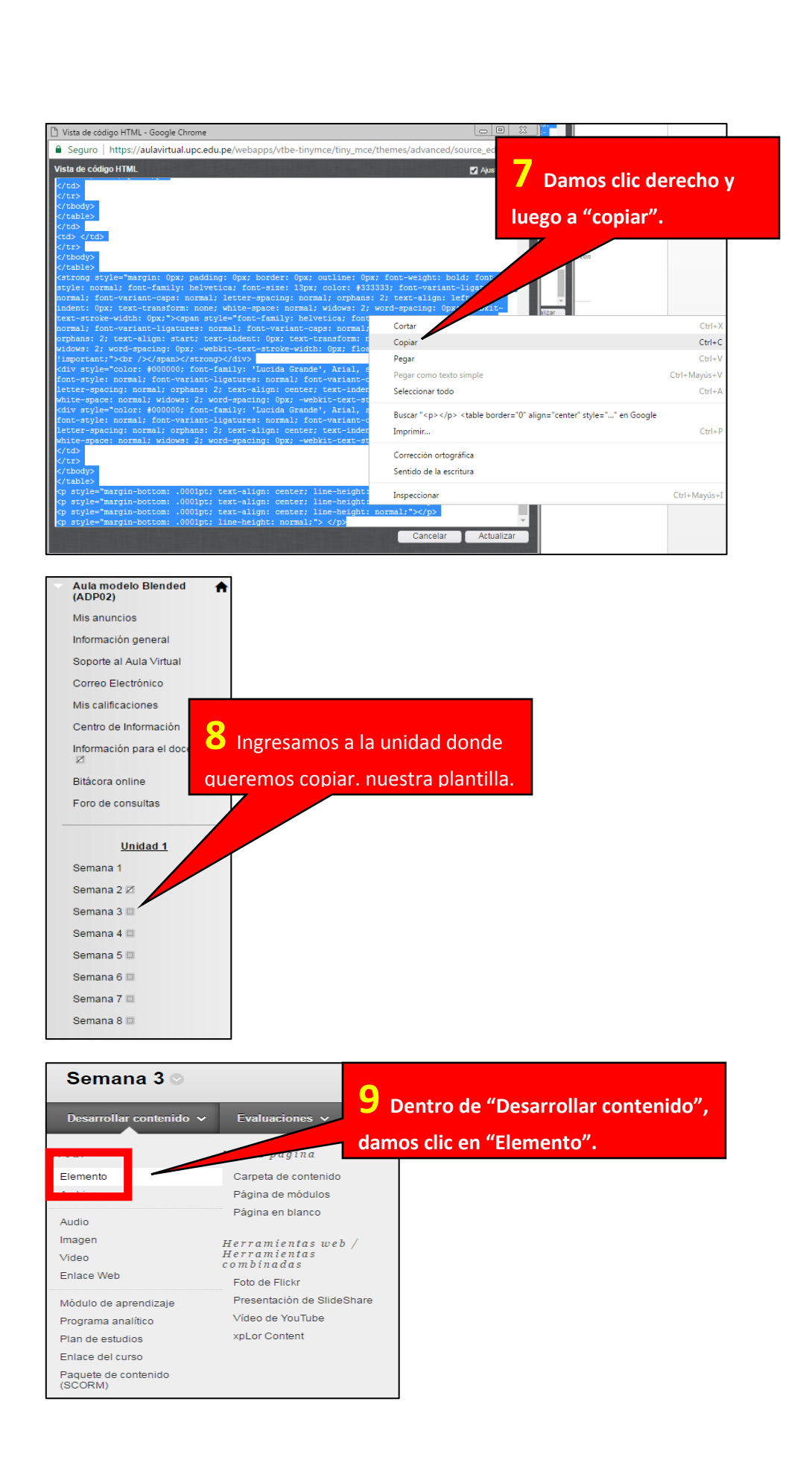

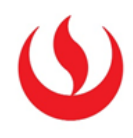

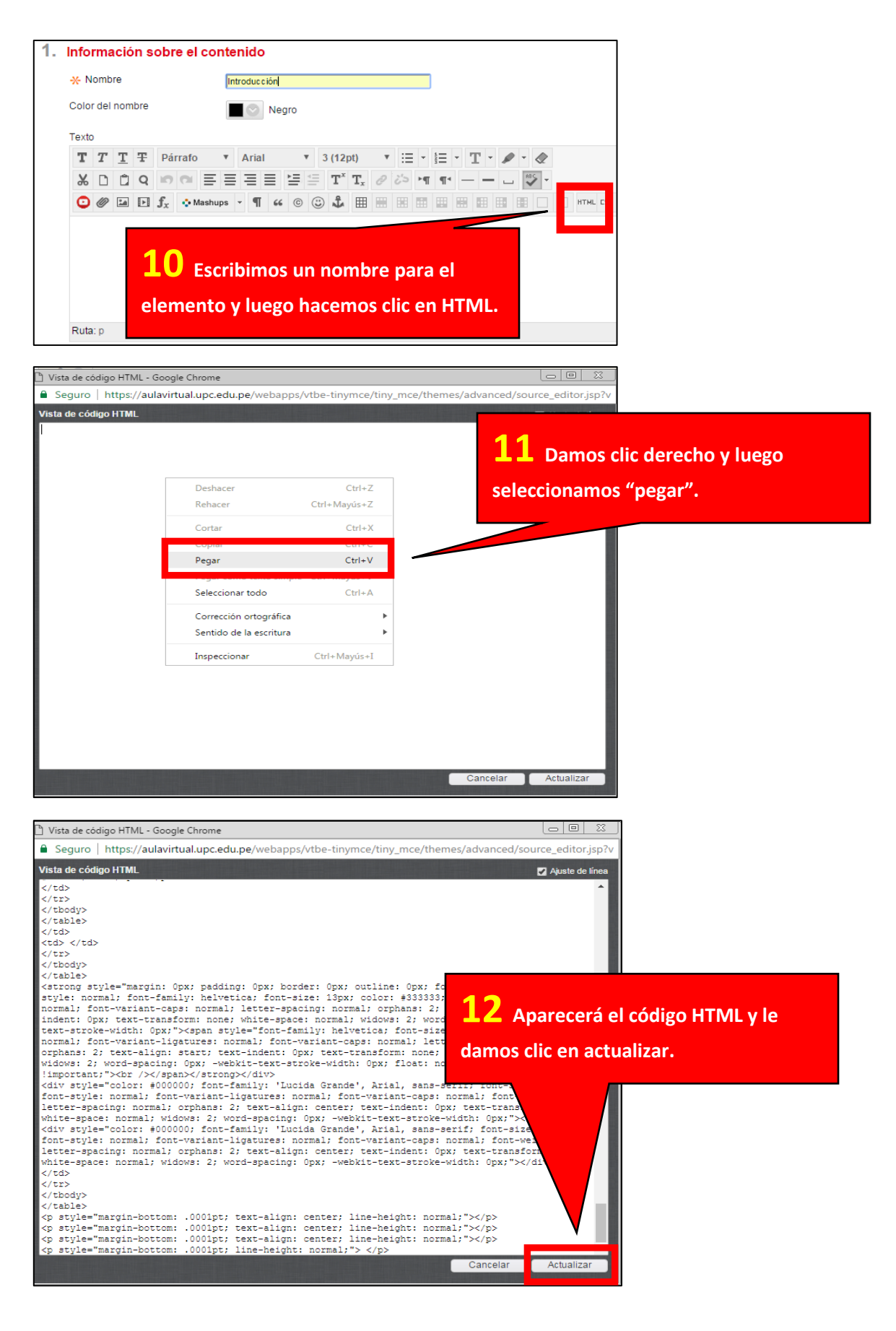

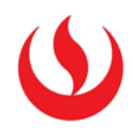

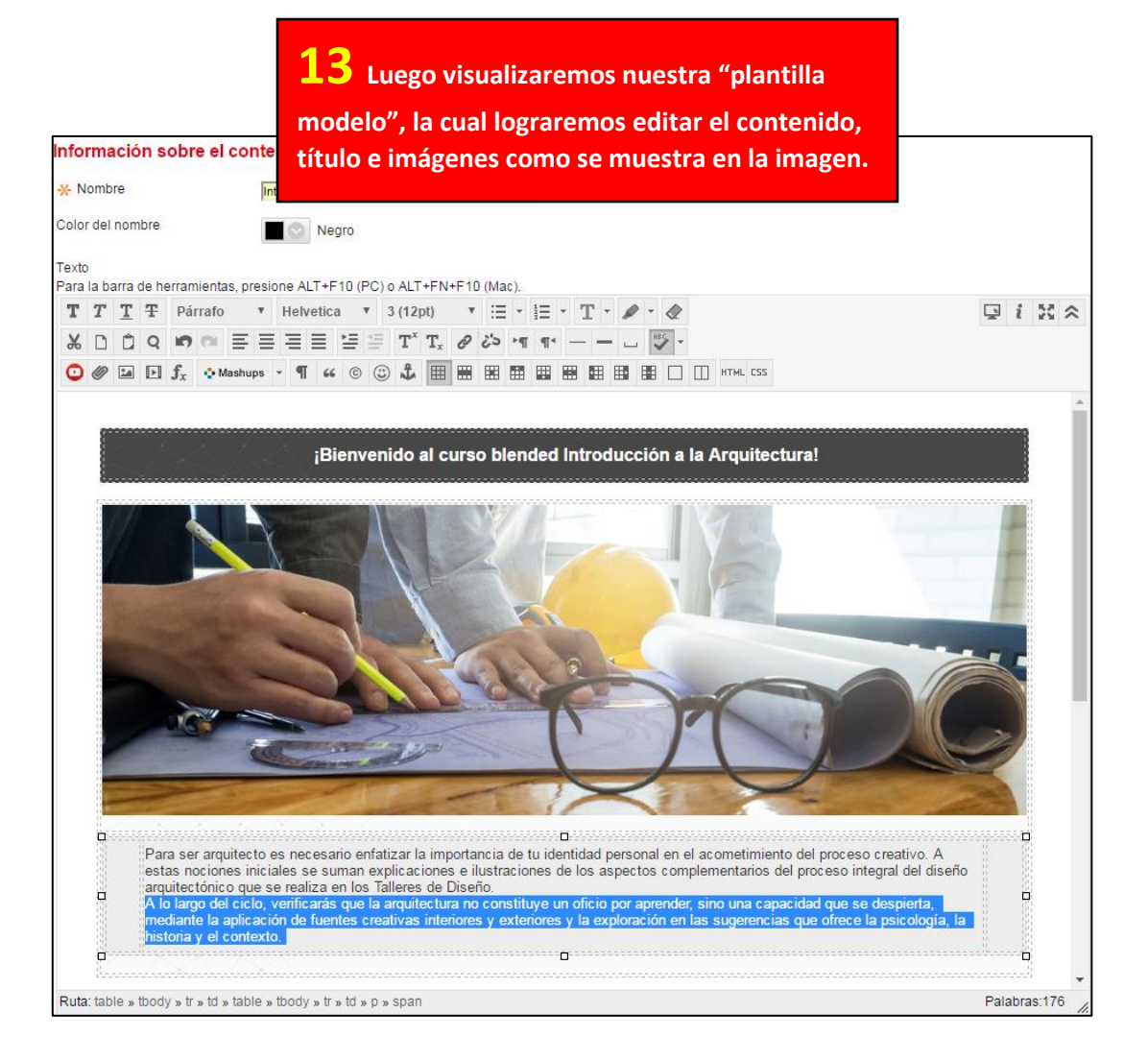

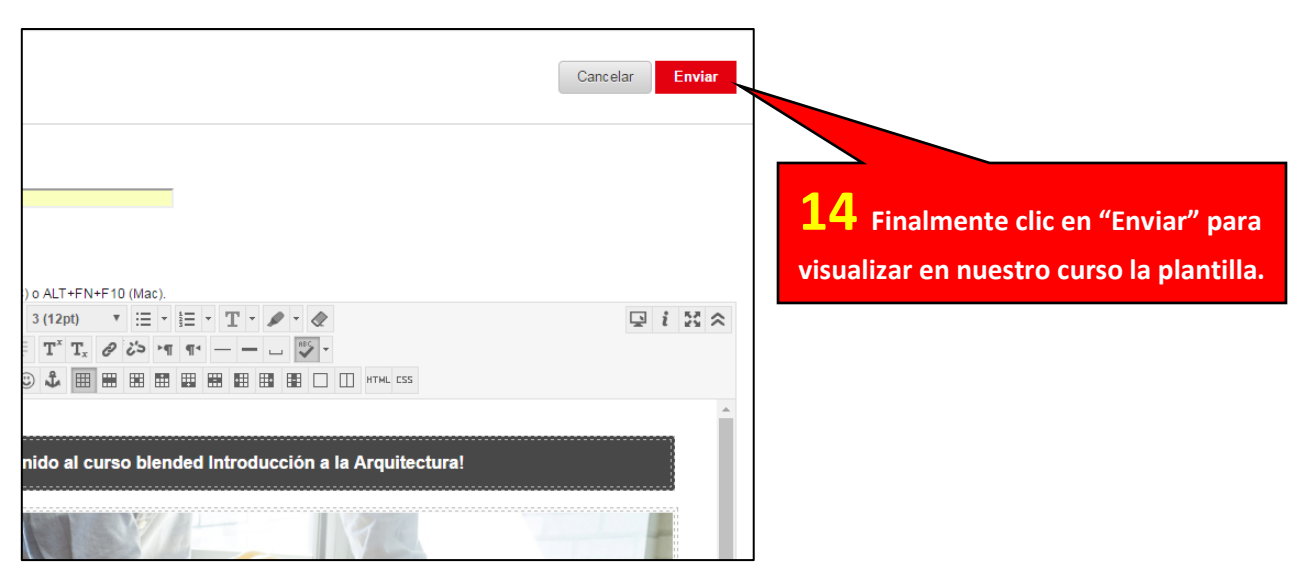

¡Terminado!

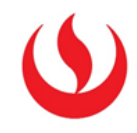

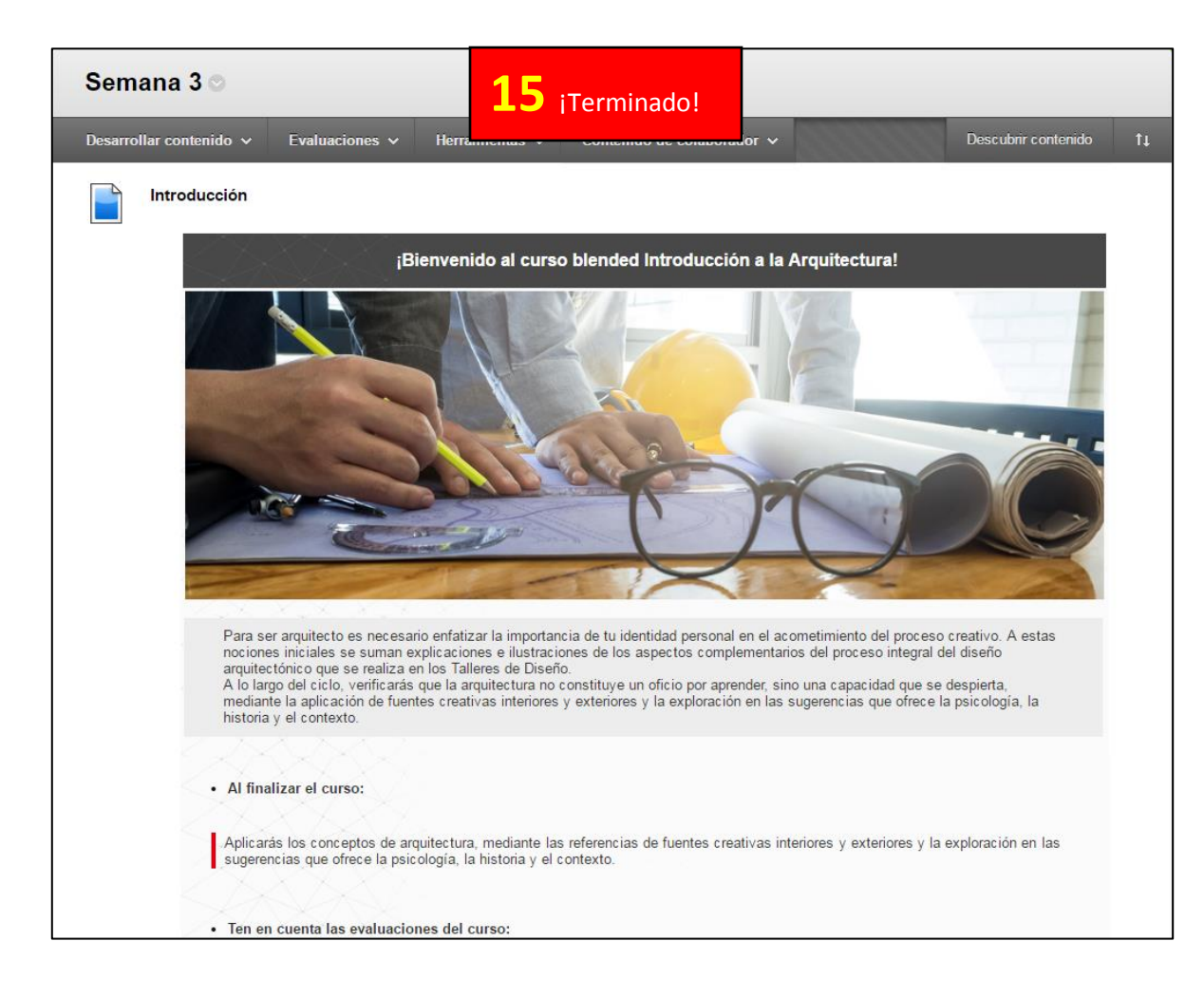